# Teilnahme an einer Online-Veranstaltung mit Passwort

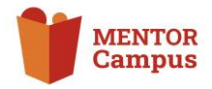

Meeting-Räume auf dem Campus finden mit dem Videokonferenzsystem **BigBlueButton b** statt.

Um den Raumzugang zu beschränken, kann er mit einem Passwort geschützt werden. Gäste und Teilnehmende benötigen dann diesen Schlüssel, um an der Online-Veranstaltung teilzunehmen.

Intraction with any contine (No. X)

Attps://mentor-campus.de/mod/bigbluebuttonbn/view.php?id=16.
For importance
Startseite Dashboard Website-Administration
BigBluebutton Enstellungen Mehre
Austauschtreffen / Hier treffen wir uns online
Dier treffen wir uns online
Hier treffen wir uns online
Dier treffen wir uns online
Dier treffen wir uns online
Dier treffen wir uns online
Dier treffen wir uns online
Dier treffen wir uns online
Dier treffen wir uns online
Dier treffen wir uns online
Dier treffen wir uns online
Dier Raum ist fertig vorbereitet. Sie können jetzt am Meeting teilnehmen.

Speichern

## Link zum Raum

Die BBB-Räume werden innerhalb von Kursen angelegt. Nachdem dieser "Kurs" angelegt wurde, hat er eine eindeutige Adresse mit einer eindeutigen ID = Identifikationsnummer.

Den Einladungslink zur Teilnahme entnimmt man am einfachsten aus der Adressezeile des Browsers.

#### 2 Passwort eingeben

Für Räume, die mit einem Passwort eingerichtet wurden – im Campus-System heißt dies "Gastschlüssel" – erscheint nach der Navigation zu dem Teilnahmelink das links abgebildete Fenster.

Dort tragen die Teilnehmenden das festgelegte Passwort ein und drücken die Enter-Taste.

# E

Startseite

Hier treffen wir uns online

Hier treffen wir uns online

Austauschtreffen / Hier treffen wir uns online

Austauschtreffen

Austauschtreffen 🔎

Gastschlüssel

Einschreibeoptionen

Der Raum ist fertig vorbereitet. Sie können jetzt am Meeting teilnehmen.

### 3 Teilnehmen

Jetzt muss nur noch der rote Button "Teilnehmen" gedrückt werden, damit erfolgt der Eintritt in den Online-Raum.

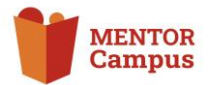

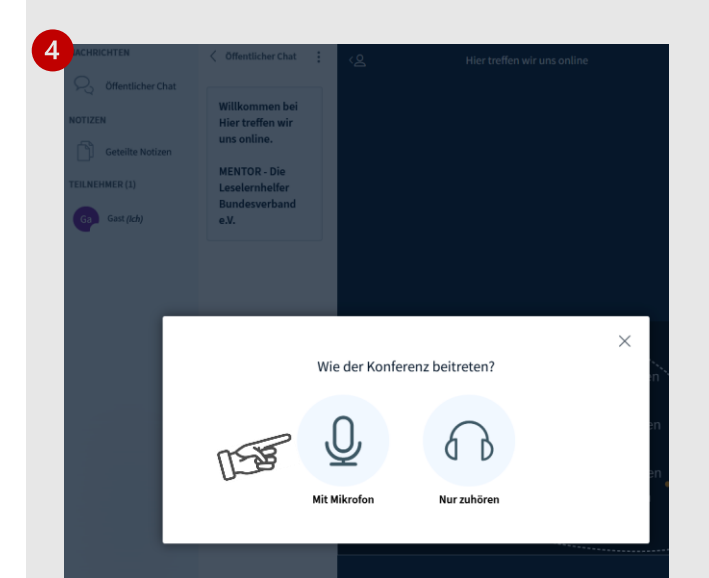

# 4 Einstellungen vornehmen

Es folgen nun Einstellungen zur Audio-Teilnahme, bei denen man nochmal sicherstellen kann, dass das richtige Mikrophon und der richtige Lautsprecher angesteuert werden.

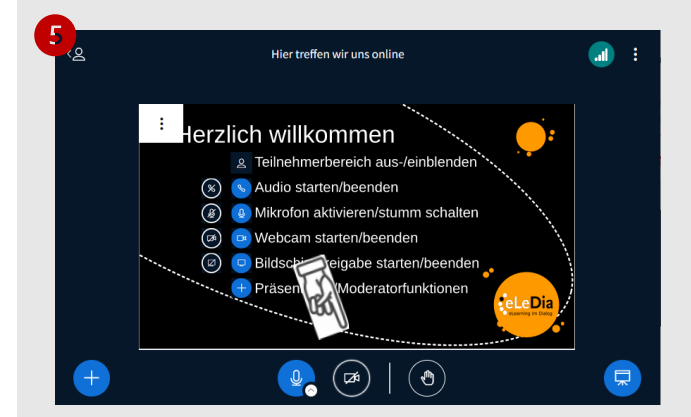

#### 5 Kamera

Die eigene Webcam wird erst im Raum durch Anklicken des entsprechenden Symbols aktiviert.